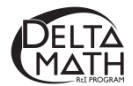

## **Transfer Responses from Paper to Online Screeners**

- 1. Assign a screener and make it available.
  - Sign in to the Delta Math screening and reporting website.
  - Activate a course that you plan to screen.
  - Verify that all students are in the class list. o
    - If all students are in the list, click "Looks Good".
    - If a student is missing, click "Something's Wrong" and contact our building administrator to add the student, or students to your course.
  - Subscribe the course to the AVAILABLE PROGRAM you would like to use.
    - Readiness, Tier 3, Progress (available midway through each screening cycle) and/or Practice.
  - Assign a screener
    - Click "Assign & View" to the right of the desired screener.
      - The default is to assign all students.
      - You may deselect students that you do not plan to screen.
  - Make the screener available
    - Click "Not Available" to change it to "Available".
- 2. Sign in as a student.
  - Click on the **STUDENTS** tab.
  - Click on the down arrow View Another Course 🔻 to select the course the student belongs to.
  - Click SIGN IN AS next to the student whose data you need to enter.
  - Click Start for the screener you are transferring answers to.
  - Click **Begin** to enter the response for each question from the paper screener.
- 3. Enter student responses.

.

- Option 1: Click on the student's response for each question followed by **NEXT**. Then **TURN IN** the screener to generate data reports.
- Option 2: Similar to option 1, but do not enter math fact response before clicking TURN IN. After turning in the student screener, sign in to the educator's account, click on the DASHBOARD, click on the name of the screener, click on the student's name, and enter 0, 1, 2, or 3 for the following ranges of correct math facts.
  - **0 to 4** correct math facts, **enter 0** 16 R3-3.OA.7a Inline Partial Credit Bands 0 out of 3

▶ 17

R4-3.OA.7b

Inline

Partial Credit Bands

0 out of 3

- 5 to 9 correct math facts, enter 1
- 10 to 12 correct math facts, enter 2
- 13 to 14 correct math facts, enter 3